ユーザ設定の「マイ本棚管理」で、登録した資料の整理ができます。

|                                                  |                         |                                            |                                                      |               | 文字の大きさ:普通 あ 大きめ あ                                            |
|--------------------------------------------------|-------------------------|--------------------------------------------|------------------------------------------------------|---------------|--------------------------------------------------------------|
| ブラウザの戻るボタンは使用しな                                  | いで下さい。                  | 6 45 V 1 1 -                               |                                                      |               | <u>ホーム</u>                                                   |
| 資料硬索                                             | 利用者のページ                 | 各種サービス                                     | ロクアワト                                                |               |                                                              |
| ホーム 〉 ユーザ設定                                      |                         |                                            |                                                      |               |                                                              |
| 💭 ユーザ設定                                          |                         |                                            |                                                      |               |                                                              |
| マイ本棚管理画面                                         |                         |                                            |                                                      |               |                                                              |
| <b>南部町立図書館さん</b><br>▶ <u>ユーザ情報設定</u><br>本棚登録数:3件 | 「指定順」を選打<br><b>並び替え</b> | むている時は、本棚に登録し<br>指定順   更新順                 | ている本をドラッグ&ドロップして、川<br>   <u>評価順</u>                  | 順番を並び 替えられます。 | <b>—</b> ,                                                   |
|                                                  | 表示件数                    | 10件   25件   50                             | <u>)件</u>                                            |               | 4                                                            |
| 公開情報管理                                           |                         |                                            |                                                      | 読書状況: -       | ✓ カテゴリ: - ✓                                                  |
| ▶本棚りテゴリ管理<br>マイ本棚管理                              | 先頭ページへ                  | <u>前ページへ</u><br>於で みんに 古の <del>カ</del> ス国  | <u>入る江戸の女子図鑑</u> 時代小説のお供に (図書)<br>済堂出版 2015.2<br>出不可 | 1 1 <u> </u>  | 次ページへ 最終ページへ                                                 |
|                                                  | 1 Image                 | 廣済堂出版 2015.2<br>貸出不可                       |                                                      |               | が皆へん、読みたい く                                                  |
|                                                  |                         |                                            |                                                      | 2             | ◎本棚から削除する                                                    |
|                                                  |                         | <u>心を届ける。和菓子と</u><br>主婦の友社 2014.11<br>貸出不可 | <u>暮らしの歳時記</u> (図書)                                  | 3             | 読書状況:(今読んでる ∨<br>カテゴリ: - ・ ・ ・ ・ ・ ・ ・ ・ ・ ・ ・ ・ ・ ・ ・ ・ ・ ・ |
|                                                  | * 1 22                  | <u>「社会を変える」お金の(</u>                        | <u>見い方</u> 投票としての寄付投資と                               | しての寄付 (図書)    | 読書状況:読みたい 🗸                                                  |
|                                                  | 3                       | 英治出版 2010.12<br>貸出可能                       |                                                      |               | カテゴリ: - 🗸 🗣                                                  |
|                                                  |                         |                                            |                                                      |               | ◎ 本棚から削除する                                                   |
|                                                  | 先頭ページへ                  | 前ページへ                                      | 1 /                                                  | 1             | 次ページへ 最終ページへ                                                 |
|                                                  |                         |                                            |                                                      |               | ▲このページの 先頭へ                                                  |
|                                                  |                         |                                            |                                                      |               |                                                              |
|                                                  |                         |                                            |                                                      |               |                                                              |
|                                                  |                         |                                            |                                                      |               | <u></u>                                                      |
|                                                  |                         | Copyright (C                               | ) 2015 南部町立図書館 All Rights Res                        | erved.        |                                                              |

- 1) 読書状況で登録済みの資料のステータスが変更できます。
- 2) カテゴリが変更できます。
- 本棚から削除ができます。
   削除した資料は検索結果一覧で「本棚に登録」となります。
- 4)「修正する」で変更を更新します。

※ステータスは、「読みたい」、「今読んでる」、「読み終わった」の3種類です。

※カテゴリは1資料に対し、最大100件まで登録可能です。 カテゴリの編集については次ページ参照。 利用者はユーザ設定の本棚カテゴリ管理で、本棚で使用するカテゴリを管理できます。 本棚に追加した本をカテゴリ管理できます。(前ページのマイ本棚管理で変更可)

| ₱達マサムネ さん              | カテゴリの追加             |                            |              |
|------------------------|---------------------|----------------------------|--------------|
| ユーザ情報設定<br>本棚登録数: 10 件 |                     | <u>追加する</u> 1              |              |
| UC1 -121932: 3 11      |                     | アカナコリは100年まで単加できます         | •            |
| 公開情報管理                 | 4                   |                            |              |
| 本棚カテゴリ管理               | カテコリー質              |                            |              |
| <u> イイ-平小明1日7里</u>     | 2 2012年の本           | 修正する 3                     | 削除する 4       |
|                        |                     |                            |              |
|                        | おもしろかった本            | 修正する                       | 削除する         |
|                        | よもしろかった本<br>2009年の本 | <b>修正する</b><br><b>修正する</b> | 剤除する<br>剤除する |

1) カテゴリの追加

マイ本棚で使用するカテゴリの追加を行います。なお、カテゴリは1 ユーザにつき 100 件登録が可能です。

- カテゴリの一覧
   登録されているカテゴリの一覧を表示します。
- カテゴリを修正する カテゴリの修正を行います。
- 4) カテゴリを削除する

カテゴリの削除を行います。

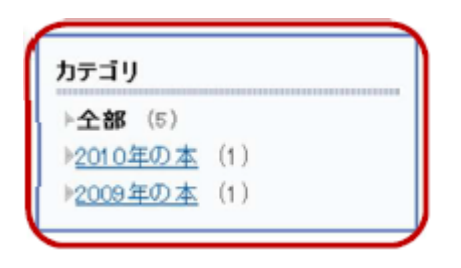

マイ本棚でのカテゴリの表示例(赤枠内)

| □□ マイ本棚                                                     |                |                                            |  |  |  |  |  |
|-------------------------------------------------------------|----------------|--------------------------------------------|--|--|--|--|--|
| ○○○○○○○○○○○○○○○○○○○○○○○○○○○○○○○○○○○○                        |                |                                            |  |  |  |  |  |
| タイトルをクリックすると、詳しい内容を見ることができます。                               |                |                                            |  |  |  |  |  |
| <u>並び替え</u><br>指定順   <u>更新順</u>   <u>評価順</u>                |                |                                            |  |  |  |  |  |
| 表示件数 10件   25件   50件                                        |                |                                            |  |  |  |  |  |
| 5件の資料が登録されています。                                             |                |                                            |  |  |  |  |  |
| 先頭ページへ         前ページへ         1         /         1          | 次ページへ 最終ページへ   | /J丁二·リ<br>ト令朝 (5)                          |  |  |  |  |  |
| 1 <u>火の鳥</u> 5 (渡活編 (図書)<br>朝日新聞出版 2009.7<br>手塚治虫 著<br>貸出可能 | ☐ <u>本棚⊆登録</u> | ▶ <u>★10</u> (5)<br>▶ <u>★10 島シリーズ</u> (5) |  |  |  |  |  |
| 2 <u>大の鳥 4</u> 風凰編 (図書)<br>朝日新聞出版 2009.6<br>手塚治虫藩<br>貸出可能   | 面本棚工登録         |                                            |  |  |  |  |  |
| 3 <u>火の鳥 3</u> ヤマト編・宇宙編 (図書)<br>朝日新聞出版 2009.6               | 山本棚に登録         |                                            |  |  |  |  |  |